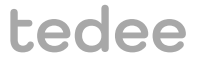

## РУКОВОДСТВО ПО УСТАНОВКЕ И ЭКСПЛУАТАЦИИ

мост Tedee TBV1.0

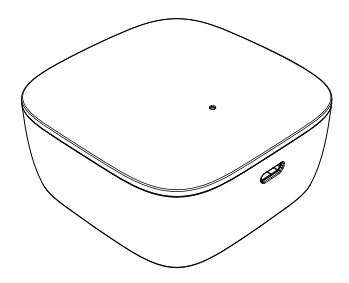

Чтобы безопасно пользоваться устройством, изучите руководство по установке и инструкцию по эксплуатации.

## содержание

| • содержание                                                            | . страница 2  |
|-------------------------------------------------------------------------|---------------|
| начало работы с мостом Tedee                                            | . страница 3  |
| ■ техника безопасности                                                  | . страница 4  |
| правила техники безопасности/предупреждения                             | . страница 4  |
| инструкции по зарядке и техническому обслуживанию / предупреждения      | . страница 5  |
| комплект поставки — что в коробке?                                      | . страница 6  |
| <ul> <li>дальность действия</li> </ul>                                  | . страница 6  |
| ■ код активации                                                         | . страница 7  |
| <ul> <li>настройка — 3 простых шага</li></ul>                           | . страница 8  |
| шаг 1: скачайте приложение Tedee, зарегистрируйтесь и войдите в систему | . страница 8  |
| шаг 2: включите питание моста Tedee                                     | страница 9    |
| шаг 3: активируйте мост Tedee в приложении                              | . страница 12 |
| сброс к заводским настройкам                                            | . страница 13 |
| техническая информация                                                  | . страница 13 |
| ■ технические характеристики                                            | страница 13   |
| <ul> <li>частота радиосвязи</li> </ul>                                  | . страница 14 |
| зарядное USB устройство                                                 | . страница 15 |
| ■ ИСТОЧНИК ПИТАНИЯ                                                      | . страница 15 |
| ■ программное обеспечение                                               | . страница 16 |
| ■ сигналы светодиода                                                    | страница 17   |
| <ul> <li>гарантийная информация и декларация о соответствии</li> </ul>  | . страница 18 |
| правовая информация / экологическое законодательство                    | . страница 18 |
| ■ гарантия                                                              | . страница 19 |
| ■ техническая поддержка                                                 | . страница 19 |
| ваш код активации (КА)                                                  | . страница 20 |

## начало работы с мостом Tedee

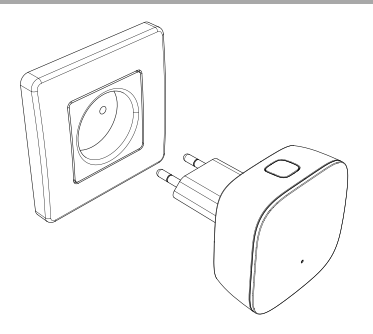

Мост Tedee — это беспроводной маршрутизатор, работающий как хаб, соединяющий ваш смартфон с замком Tedee и другими устройствами умного дома от Tedee.

Данное руководство познакомит вас с основными функциями моста Tedee и поможет настроить устройство в три простых действия.

настройка моста Tedee — см. страницу 8

## 3 простых шага

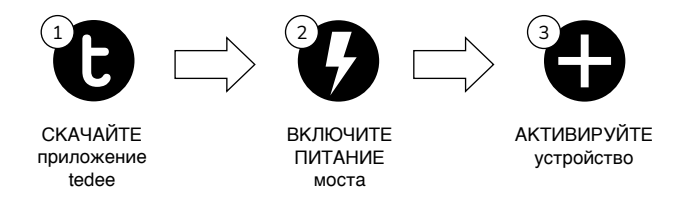

## техника безопасности

**ВНИМАНИЕ:** Прочтите все правила техники безопасности и предупреждения. Их несоблюдение может привести к поражению электрическим током, возгоранию и/или серьезным травмам.

#### правила техники безопасности/предупреждения

#### Запрещается

Разбирать устройство либо вносить изменения в его конструкцию.

 $\bigcirc$ 

- Самостоятельно ремонтировать устройство.
- Погружать устройство в жидкость или подвергать воздействию влаги.
- Использовать устройство в условиях аномально высокой температуры и вблизи источников открытого огня.
- Использовать устройство в условиях высокой влажности или запыленности, а также при II степени загрязнения.
- Вставлять токопроводящие предметы в отверстия и прорези устройства.
- Оставлять детей наедине с устройством без присмотра взрослых.

#### Рекомендуется

- При необходимости ремонта обращаться в службу технической поддержки Tedee.
- Использовать только источники питания из комплекта либо рекомендованные Tedee.
- Изучить руководство по установке, в котором даны инструкции по работе с устройством, его подключению к приложению Tedee, а также другим устройствам Tedee. Для этого также можно перейти по ссылке: www.tedee.com/installation-guide

#### Прочая информация

Данное устройство безопасно при условии соблюдения правил штатной эксплуатации и обоснованного прогнозируемого неправильного применения. При обнаружении признаков неисправности оборудования обратитесь за помощью в службу технической поддержки Tedee. В этом случае устройство следует вернуть Tedee для проведения необходимого ремонта в соответствии с условиями гарантии. Внесение любых изменений в аппаратную либо программную часть устройства, которые не одобрены, не рекомендованы или не предусмотрены Tedee, может привести к аннулированию гарантии.

## инструкции по зарядке и техническому обслуживанию / предупреждения

#### Зарядка и техническое обслуживание

- Перед использованием внимательно изучите все меры предосторожности.
- Не вставляйте токопроводящие предметы в отверстия и прорези устройства это может вызвать короткое замыкание.
- Для зарядки устройства используйте только сертифицированные аксессуары из комплекта, предназначенные для данного конкретного изделия.
- Перед очисткой устройство необходимо отключить от источника питания. Для его протирки используйте только сухую ткань.
- Запрещается использовать зарядные устройства с выходным напряжением более 5V и силой тока свыше 2A.
- Отключая шнур питания или любое другое устройство, беритесь за вилку, а не за сам шнур. Никогда не используйте поврежденное зарядное устройство.
- Не пытайтесь разобрать зарядное устройство или его шнур это может привести к поражению электрическим током.

#### Прочая информация

- Утилизировать устройство следует в строгом соответствии с местным законодательством. Рекомендуется сдать устройство на переработку.
- Запрещается сжигать устройство и выбрасывать его вместе с бытовыми отходами.
- Ни ООО Tedee, ни наши розничные торговые предприятии не несут ответственности за игнорирование приведенных выше предупреждений и несоблюдение представленных правил техники безопасности. Приобретая данное устройство, покупатель признает все риски, связанные с использованием оборудования Tedee. В случае несогласия с настоящими условиями устройство следует вернуть производителю или дистрибьютору до начала использования.

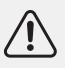

ПРЕДУПРЕЖДЕНИЕ: Если корпус или любая другая часть устройства, находящаяся под напряжением, повреждена, немедленно выключите все предохранители (цепи розеток) во всем доме, отключите устройство от розетки с помощью изолированного инструмента, снова подключите предохранители и свяжитесь с компанией Tedee для получения дальнейшей помощи.

## комплект поставки — что в коробке?

#### мост Tedee

#### зарядное USB устройство

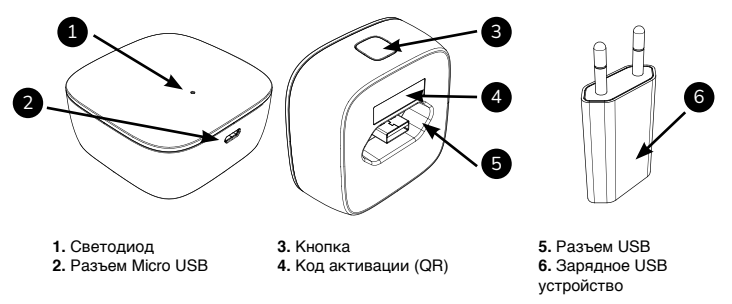

#### дальность действия

Рекомендуемое расстояние между мостом Tedee, замком Tedee и источником сигнала вашей локальной Wi-Fi сети

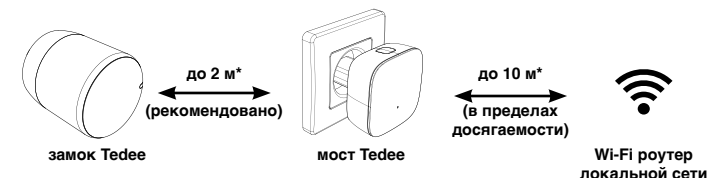

\*физические препятствия, такие как стены, двери и мебель, способны ослабить радиосигнал и повлиять на некоторые функции устройств Tedee.

www.tedee.com

## код активации

Расположение уникального кода активации (КА) моста Tedee

Код активации (КА) вашего моста Tedee указан:

- на последней странице данного руководства по установке (1)
- на задней стороне устройства (2)

Для подключения устройства в приложении Tedee вы можете:

- сканировать QR-код
- ввести КА вручную (14 символов)

ПОСЛЕДНЯЯ СТРАНИЦА ДАННОГО РУКОВОДСТВА

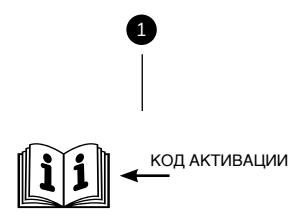

Полезный совет

Прежде чем подключить мост Tedee к розетке, сфотографируйте код активации и сохраните его в надежном месте.

#### ЗАДНЯЯ ЧАСТЬ МОСТА TEDEE

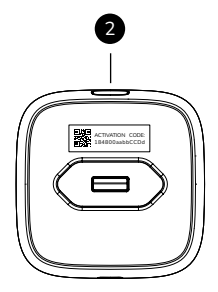

## настройка — 3 простых шага

#### шаг 1:

#### скачайте приложение Tedee, зарегистрируйтесь и войдите в систему

(если у вас уже есть учетная запись, то пропустите этот шаг)

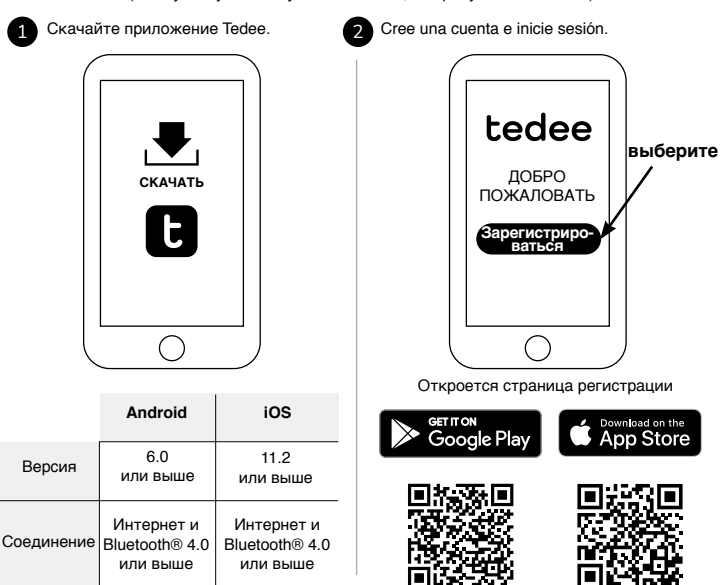

страница 8 І мост Tedee

www.tedee.com

#### шаг 2 (вариант А): включите питание моста Tedee через разъем USB + зарядное USB устройство

## 1

Подключите зарядное USB устройство к мосту Tedee.

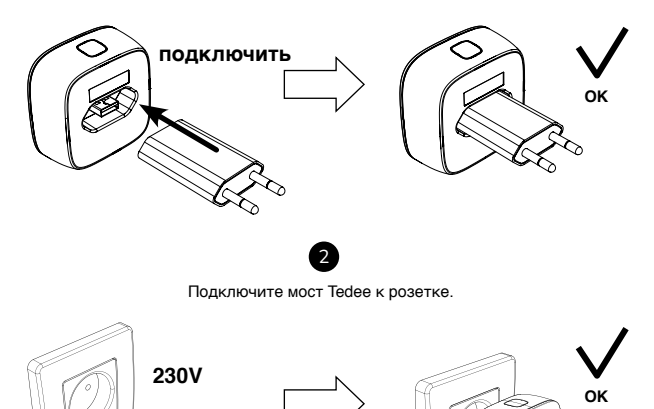

подключить

#### шаг 2 (вариант Б): включите питание моста Tedee через разъем Micro USB + кабель

## 1

Подключите кабель Micro USB к мосту Tedee.

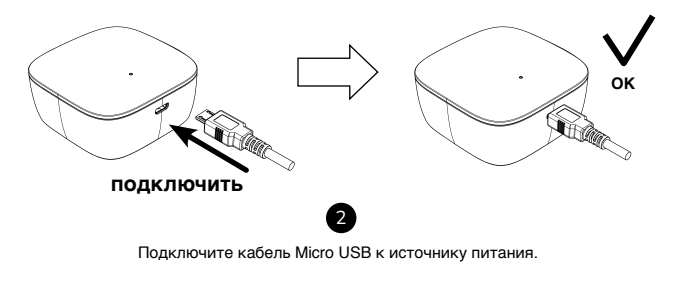

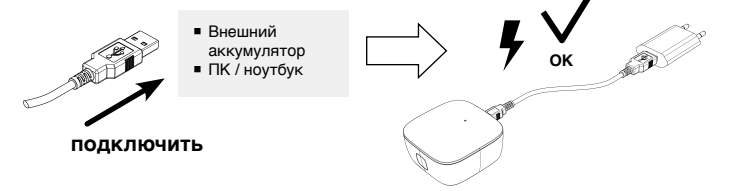

#### шаг 2 (варианты А и Б): итоговая проверка

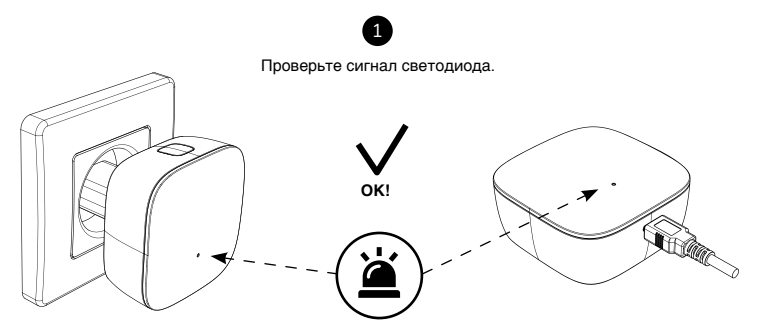

КРАСНЫЙ - СИНИЙ - ЗЕЛЕНЫЙ - БЕЛЫЙ

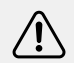

Примечание. Последовательное мигание светодиода КРАСНЫЙ-СИНИЙ-ЗЕЛЕНЫЙ-БЕЛЫЙ сигнализирует о готовности моста Tedee к активации в приложении.

#### шаг 3: активируйте мост Tedee в приложении

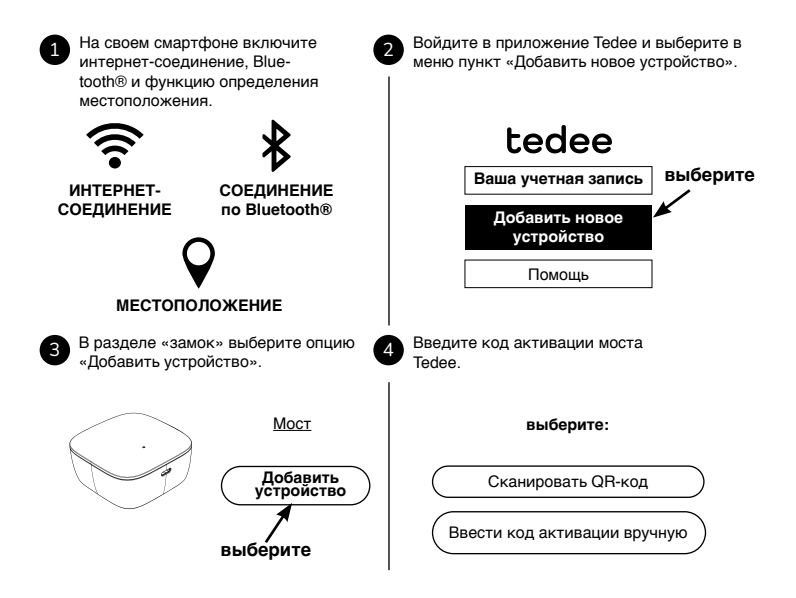

Примечание. После сканирования QR-кода или ввода КА вручную следуйте инструкциям в приложении Tedee.

страница 12 I мост Tedee

www.tedee.com

#### сброс к заводским настройкам

- отключите мост Tedee от источника питания, подождите 10 секунд и подключите снова
- дождитесь последовательного мигания светодиода КРАСНЫЙ СИНИЙ ЗЕЛЕНЫЙ -БЕЛЫЙ
- на выполнение возврата к заводским настройкам у вас будет 10 секунд
- Нажмите и удерживайте кнопку, пока светодиод не загорится красным
- после отпускания кнопки светодиод мигнет 3 раза (красным) и погаснет
- мост Tedee будет перезапущен (этот процесс может занять до одной минуты)

### техническая информация

#### технические характеристики

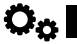

| Модель                                | TBV1.0                                                                                                    | Источник<br>питания          | 5V = 300мА, 1.5W                                                           |  |  |  |
|---------------------------------------|----------------------------------------------------------------------------------------------------|------------------------------|----------------------------------------------------------------------------|--|--|--|
| Bec                                   | ок. 51,6 г                                                                                                    | Связь по Wi-Fi®              | 2,4 ГГц и 5 ГГц                                                            |  |  |  |
| Габариты                              | 63,5 х 63,5 х 28 мм                                                                                                    | Версия<br>Bluetooth®         | BLE 5.0 2,4 ГГц                                                            |  |  |  |
| Диапазон<br>рабочих тем-<br>ператур   | 10-40 °С (эксплуатация<br>допускается только в<br>помещении)                                                                                                    | Безопасность                 | TLS 1.3                                                                    |  |  |  |
| Допустимая<br>влажность               | максимум 65%                                                                                                    | Подключаемые<br>устройства   | tedee lock                                                                 |  |  |  |
| Страна проис-<br>хождения             | Польша, ЕС                                                                                                    | Рекомендации<br>по установке | макс. 2 м от замка Tedee<br>макс. 10 м от маршрутизатора<br>локальной сети |  |  |  |
| Номер произ-<br>водственной<br>партии | Э. Дополнительная информация: Номером производственной партии вашего<br>устройства являются первые восемь символов «Серийного номера<br>устройства (S/N)», который расположен на этикетке на упаковке и на<br>этикетка на самом устройстве. Например, номером производственной<br>партии устройства с «Серийным номером устройства (S/N)» 10101010- |                              |                                                                            |  |  |  |

#### мост Tedee

000001 будет 10101010.

Варианты цветового исполнения Цветовое исполнение продукта отмечено буквой в конце названия модели,на этикетке и на паспортной табличке устройства. Например, устройство модели ТВV1.0А в цветовом варианте А обозначается как «ТВV1.0А».

#### частота радиосвязи

((Å)

Мост Tedee оснащается двумя радиоинтерфейсами: Bluetooth BLE 5.0 2,4 ГГц и Wi-Fi 2,4 ГГц и 5 ГГц.

#### диапазоны радиочастот

| Интерфейс:                 | Диапазон частот:                                                   | Применимо к модели |  |  |
|----------------------------|--------------------------------------------------------------------|--------------------|--|--|
| Bluetooth® BLE 5.0 2,4 ГГц | от 2,4 ГГц до 2,483 ГГц                                            | TBV1.0             |  |  |
| Wi-Fi® 2,4 ГГц             | от 2,4 ГГц до 2,5 ГГц<br>максимальная выходная<br>мощность: 16 дБм | TBV1.0             |  |  |
|                            | от 5,150 ГГц до 5,350 ГГ                                           | TD)// 0            |  |  |
| WI-FI® 5 I I Ц             | цот 5,470 ГГц до 5,725 ГГц                                         | IBV1.0             |  |  |
|                            | максимальная выходная<br>мощность: 16 дБм                          |                    |  |  |

| Дополнительная<br>информация:                                                                                   | Маркировка упаковки: |                      |                      |                      |                      |                      |                      |                      |  |
|----------------------------------------------------------------------------------------------------|----------------------|----------------------|----------------------|----------------------|----------------------|----------------------|----------------------|----------------------|--|
| Низкочастотный<br>диапазон 5,15 ГГц – 5,35<br>ГГц предназначен для<br>использования только<br>внутри помещений. |                      | AT<br>DK<br>HU<br>LV | BE<br>EE<br>IE<br>MT | BG<br>EL<br>IS<br>NL | CH<br>ES<br>IT<br>NO | CY<br>FI<br>LI<br>PL | CZ<br>FR<br>LT<br>PT | DE<br>HR<br>LU<br>RO |  |

#### Зарядное USB устройство

| Bec                             | ок. 20,5 г        |                         | Входное напряжение:<br>100-240V переменного тока                |  | H | Т |
|---------------------------------|-------------------|-------------------------|-----------------------------------------------------------------|--|---|---|
| Габариты                        | 35 х 66,5 х 14 мм | Alimentacion            | 50/60 Гц<br>Выходное напряжение:<br>5V постоянного тока,1000 мА |  |   |   |
| Класс<br>защиты от<br>поражения | II                | Символ<br>класса защиты |                                                                 |  |   |   |
| электриче-<br>ским током        |                   |                         |                                                                 |  |   |   |

#### источник питания

Для работы моста Tedee необходимо постоянное подключение к источнику питанию.

Обеспечить питание моста Tedee можно двумя способами:

- с помощью зарядного USB устройства, подключаемого непосредственно к розетке с переменным током 100-240V
- с помощью кабеля Micro USB, подключаемого к источнику питания

Теdee не несет ответственности за использование любых зарядных USB устройств кроме тех, которые поставляются или рекомендованы Tedee.

-**#**7

△ △

#### программное обеспечение

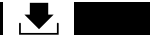

Текущая версия программного обеспечения видна в приложении Tedee: устройство / настройки / основные / версия программного обеспечения.

Обновить ПО моста Tedee можно двумя способами: автоматически либо вручную.

При подключении сети Wi-Fi® к Интернету мост Tedee автоматически проверяет наличие последних обновлений ПО. В случае сбоя сети или ошибки связи обновить программное обеспечение можно напрямую с помощью приложения Tedee (требуется подключение к Интернету и Bluetooth®).

Также можно проверить наличие доступных обновлений ПО прямо в приложении Tedee: устройство / настройки / основные / версия программного обеспечения.

При возникновении каких-либо проблем с приложением в процессе его использования (например, ошибок авторизации или зависаний программы) просим вас сообщить об этом в службу технической поддержки Tedee, связавшись с консультантами по электронной почте support@tedee.com, через сайт www.tedee.com/support или по телефону (+48) 884 088 011 с понедельника по пятницу в рабочее время с 8:00 до 16:00 (CET).

# tedee

### сигналы светодиода

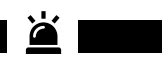

| Значение<br>(действие)             | Световой<br>сигнал (цвет)                  | Световой<br>сигнал<br>(поведение)  | Дополнительная информация                                                                                                    |
|------------------------------------|--------------------------------------------|------------------------------------|----------------------------------------------------------------------------------------------------|
| Запуск                             | Зеленый                                    | Мигание<br>(быстрое)               | Светодиод загорается после включения<br>устройства. Световая индикация<br>подтверждает процесс инициализации и<br>завершение проверки системы.              |
| Готовность                         | Красный -<br>Синий -<br>Зеленый -<br>Белый | Мигание (после-<br>довательное)    | Индикация срабатывает после успешной<br>инициализации устройства и подтверждает<br>готовность моста Tedee к использованию.                                  |
| Сброс к<br>заводским<br>настройкам | Красный                                    | Тусклое<br>свечение                | При отпускании соответствующей кнопки<br>происходит быстрое трехкратное мигание<br>красного светодиода, что подтверждает<br>возврат к заводским настройкам. |
| Ошибка                             | Красный                                    | Мигание<br>(быстрое/<br>медленное) | Обратитесь в службу поддержки Tedee.                                                                                                    |

## гарантийная информация и декларация о соответствии

#### правовая информация / экологическое законодательство

## CE 🕱 🖉

#### Декларация соответствия ЕС

ООО Теdee настоящим заявляет, что радиоустройство Мост Tedee TBV1.0 соответствует требованиям Директивы 2014/53/EC. Полный текст Декларации соответствия EC доступен по интернет-адресу: www.tedee.com/compliance

#### WEEE / RoHS

В целях предотвращения потенциально негативного воздействия на окружающую среду ознакомътесь с местными законами в области утилизации электронных устройств и батареек. Утилизация батареек – при наличии батареек в вашем устройстве Теdeе не выбрасывайте их вместе с бытовыми отходами. Сдайте их в соответствующий пункт переработки или приема утильсырья. Уровень содержания ртути, кадмия или свинца в батарейках, используемых в устройствах Tedee, не превышает допустимых значений, указанных в Директиве 2006/66/ЕС. Утилизация электроники – не выбрасывайте устройство Tedee вместе с бытовыми отходами. Сдайте его в соответствующий пункт переработки или приема утильсырья.

#### Bluetooth®

Словесный товарный знак и логотипы Bluetooth® принадлежат Bluetooth SIG, Inc., и любое их использование ООО Tedee осуществляется по лицензии. Прочие товарные знаки и торговые наименования принадлежат своим соответствующим владельцам.

#### Wi-Fi CERTIFIED™

Логотип Wi-Fi CERTIFIED™ является знаком соответствия Wi-Fi Alliance®.

Google, Android and Google Play are trademarks of Google LLC.

Apple and App Store are trademarks of Apple Inc. IOS is a trademark or registered trademark of Cisco in the U.S. and other countries and is used under license.

#### гарантия

Ограниченная гарантия на оборудование Tedee — ООО Tedee гарантирует отсутствие производственных дефектов и неисправностей оборудования в течение минимум 2 лет с даты первой покупки. ООО Tedee не несет ответственности за неправильное использование устройств (включая способы зарядки, отличные от описанных в настоящем руководстве), особенно если сам пользователь внес какие-либо изменения в аппаратную либо программную часть устройства, которые не были одобрены, рекомендованы или предусмотрены Tedee. Полная информация о гарантии доступна по ссылке: www.tedee.com/warranty

#### техническая поддержка

По вопросам технической поддержки обращайтесь в нашу службу поддержки

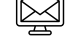

support@tedee.com

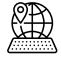

www.tedee.com/support

(+48) 884 088 011 Пн-Пт 8:00 – 16:00 (CET)

# tedee

ООО Tedee I ul. Bohdanowicza 21/57, 02-127 Варшава, ПОЛЬША www.tedee.com I support@tedee.com

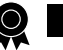

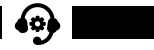

## ваш код активации (КА)

Примечание. Код активации чувствителен к регистру. При его вводе обращайте внимание на прописные / строчные буквы.